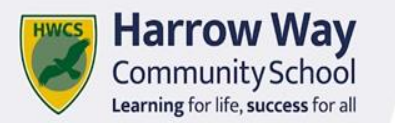

# **Work Experience Briefing**

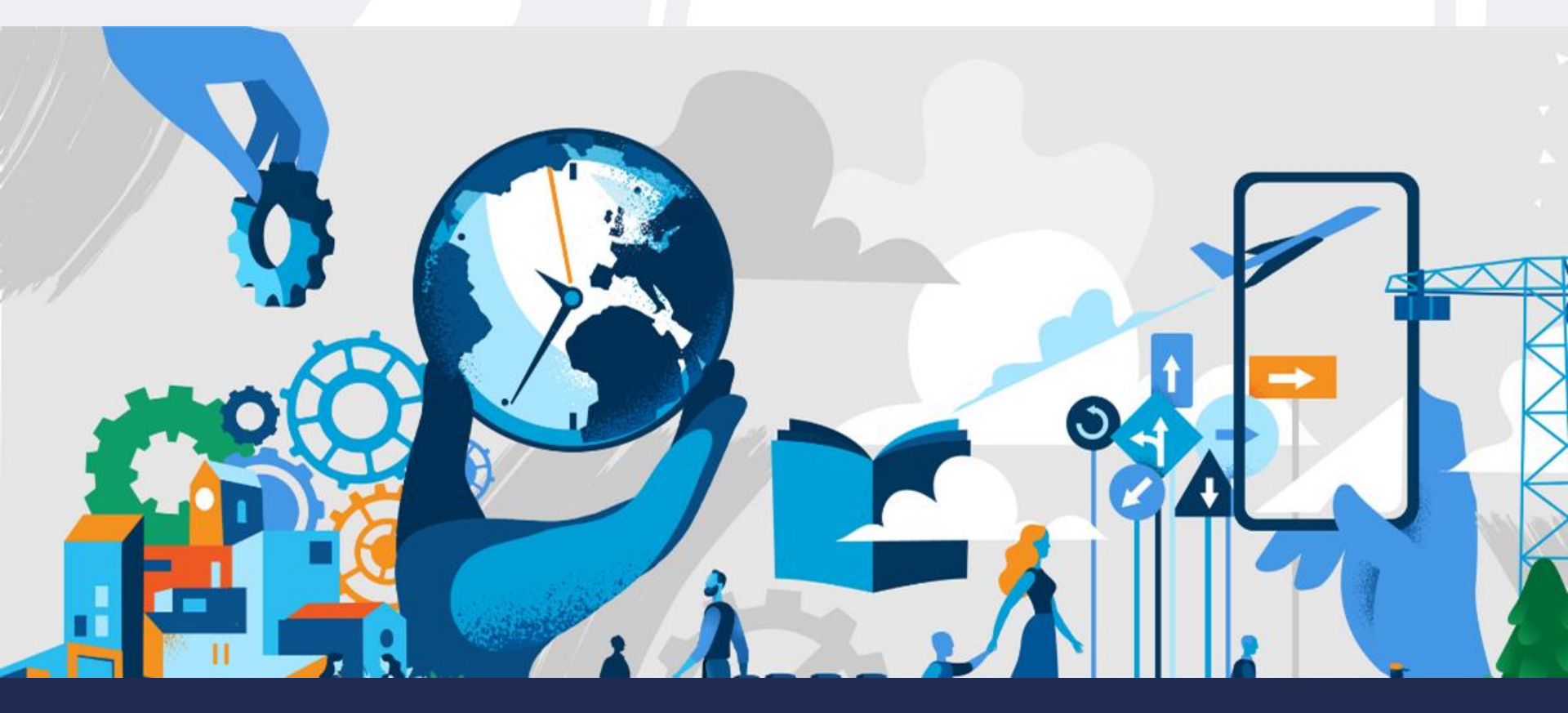

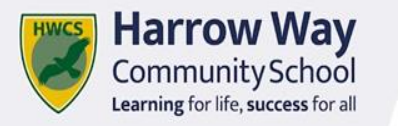

### **Work Experience Week**

### Monday 7th July to Thursday 10th July 2025

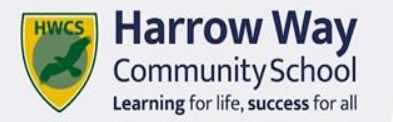

# 10 Reasons Why Work Experience is important

- 1. Experience of the workplace.
- 2. Sample options without having to commit to anything
- 3. Research A chance to speak to people doing the job already
- 4. Shows passion and interest this might open doors later
- 5. Get motivated
- 6. Experience 'work life' and learn some dos and don'ts
- 7. Identify skills, strengths and weaknesses.
- 8. Part time jobs, future jobs and apprenticeships
- 9. Future links and connections
- 10.CV and applications

### **Finding a Work Experience Placement**

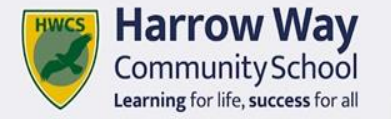

### Start now. Be pro-active:

### **Employer Contact List**

Talk to family and friends Use the internet to identify places Consider your interests Consider location and transport

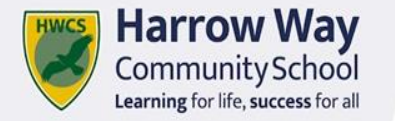

# **Important Information**

### Harrow Way Placement Coordinator: Katie Thomas Harrow Way Careers Advisor: Elizabeth Manning

Contact name Address of company Email address Contact Telephone Number

The next few slides will show you how to use the Placements tool.

- After logging into your Unifrog account, scroll down to 'Exploring pathways.'
- Click 'Go to tool' on the 'Placements' tile.

|                                            | Exploring pathways                         |                                         |
|--------------------------------------------|--------------------------------------------|-----------------------------------------|
| Careers library<br>Careers favourited      | Subjects library<br>✓ Subjects favourited  | Know-how library<br>✔ Guides favourited |
| Go to tool 🗲                               | Go to tool                                 | Go to tool 义                            |
| Webinars<br>Hear directly from the experts | Read, Watch, Listen    Profiles favourited | Placements X No placements added        |
| Go to tool 🗲                               | Start >                                    | Go to tool >                            |

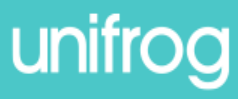

To get started, click 'Add new placement.'

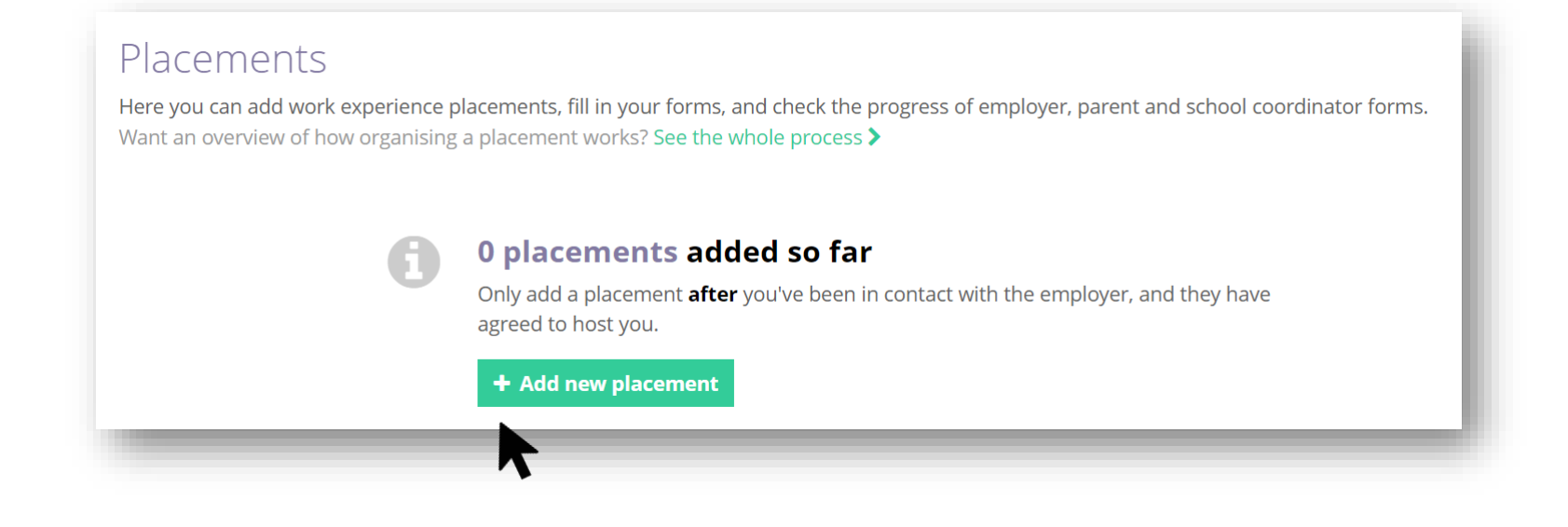

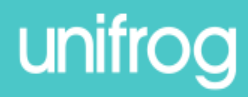

#### **Student initial form**

You're adding a Student initial form for a placement

Fill in the information below carefully. When you're done tick 'finished' at the bottom of the form. Afterwards we'll ask the placement lead at the employer to fill in the next form.

| Placements tool or Activities tool? The Placements tool is for administering 'real' work experience, where - whether it's in person or virtual - you have direct, personal interaction with the employer. If you're instead looking to record doing a webinar, presentation or online course which has a work theme, use the Activities tool instead >         Virtual or In person? If the experience you are adding involves any in person time with the employer, add it as 'in person' and not 'virtual'.         * T-level       •         Is this placement part of a T-level you are studying?         * Placement coordinator       •         This is the school / college staff member who will be coordinating the placement from your school's / college's side.         * Name of placement business / organisation       •         * Placement start date       • | * In person or Virtual                         | select                                                                                            |                                                                                                    |                                                                                                    | \$                                                                                           |
|----------------------------------------------------------------------------------------------------|------------------------------------------------|---------------------------------------------------------------------------------------------------|----------------------------------------------------------------------------------------------------|----------------------------------------------------------------------------------------------------|----------------------------------------------------------------------------------------------|
| Virtual or In person? If the experience you are adding involves any in person time with the employer, add it as 'in person' and not 'virtual'.         * T-level       select         Is this placement part of a T-level you are studying?         * Placement coordinator       pick one         This is the school / college staff member who will be coordinating the placement from your school's / college's side.         * Name of placement business / organisation       eg Lottie's little bakery         * Placement start date       day                                                                                                    |                                                | Placements tool or A<br>experience, where - w<br>the employer. If you're<br>which has a work ther | Activities tool? The P<br>hether it's in person<br>e instead looking to r<br>ne, use the Activities | lacements tool is for ad<br>or virtual - you have <b>dir</b><br>ecord doing a webinar,<br>tool instead > | Iministering 'real' work<br>rect, personal interaction with<br>presentation or online course |
| * T-level       select       \$         Is this placement part of a T-level you are studying?       *         * Placement coordinator       pick one       \$         This is the school / college staff member who will be coordinating the placement from your school's / college's side.       *         * Name of placement business / organisation       eg Lottie's little bakery       month \$         * Placement start date       day       \$       wear                                                                                                    | •                                              | Virtual or In person?<br>employer, add it as 'in                                                  | If the experience you<br>person' and not 'virt                                                      | u are adding involves <b>ar</b><br>ual'.                                                                 | <b>ny</b> in person time with the                                                            |
| * Placement coordinator       pick one <ul> <li>This is the school / college staff member who will be coordinating the placement from your school's / college's side.</li> </ul> * Name of placement business / organisation         eg Lottie's little bakery           * Placement start date         day <ul> <li> month</li> <li> year</li> <li> year</li> </ul>                                                                                                    | * T-level                                      | select                                                                                            |                                                                                                    |                                                                                                    | ÷                                                                                            |
| * Placement coordinator       pick one <ul> <li>This is the school / college staff member who will be coordinating the placement from your school's / college's side.</li> </ul> * Name of placement business / organisation <ul> <li>* Placement start date</li> <li> day +</li> <li> month +</li> <li> year +</li> </ul>                                                                                                    |                                                | Is this placement part                                                                            | of a T-level you are s                                                                              | tudying?                                                                                                 |                                                                                              |
| * Name of placement business /<br>organisation<br>* Placement start date<br>day + month + +                                                                                                    | * Placement coordinator                        | pick one                                                                                          |                                                                                                    |                                                                                                    | \$                                                                                           |
| * Name of placement business / eg Lottie's little bakery<br>organisation<br>* Placement start date day + month + year +                                                                                                    |                                                | This is the <b>school / co</b><br>school's / college's side                                       | <b>llege</b> staff member v<br>e.                                                                   | vho will be coordinating                                                                                 | g the placement from your                                                                    |
| * Placement start date day + month + year +                                                                                                    | * Name of placement business /<br>organisation | eg Lottie's little bake                                                                           | ry                                                                                                  |                                                                                                    |                                                                                              |
| * Placement start date day 🗢 month 🗢 year 🗢                                                                                                    |                                                |                                                                                                   |                                                                                                    |                                                                                                    |                                                                                              |
|                                                                                                    | ^ Placement start date                         | day 🗧                                                                                             | month                                                                                               | • year                                                                                                   | ÷                                                                                            |

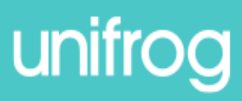

You'll then see your

### Student initial form.

Here, you'll be able to enter important details about your placement.

| " in person or virtual | In person                                                                                                    | Soloct that y   |
|------------------------|----------------------------------------------------------------------------------------------------|-----------------|
|                        | Placements tool or Activities tool? The Placements tool is for administrying 'real' work                                                                   | Select that y   |
|                        | the employer. If you're instead looking to record doing a webinar, presentation or online course which has a work theme, use the Activities tool instead > | placement i     |
|                        | Virtual or In person? If the experience you are adding involves <b>any</b> in person time with the employer, add it as 'in person' and not 'virtual'.      | person.         |
|                        |                                                                                                    |                 |
| _                      |                                                                                                    |                 |
| •                      |                                                                                                    |                 |
| f Th                   | e rest of the form will look different, depending on                                                                                                    | your selection. |
| <b>1</b> Th            | e rest of the form will look different, depending on                                                                                                    | your selection. |

Is this placement part of a T-level you are studying?

Your placement is not part of a **T level.** 

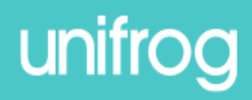

### Using the Unifrog Placements tool: in person and virtual

\* Placement coordinator

Miss Emily Adkins

This is the **school / college** staff member who will be coordinating the placement from your school's / college's side.

Select Mrs Katie Thomas who is the staff member at school who is

#### coordinating your placement.

| * Name of placement business /<br>organisation | Unifrog   |           |            |          |  |
|------------------------------------------------|-----------|-----------|------------|----------|--|
| * Placement start date                         | 1         | \$<br>Мау | \$<br>2023 | \$       |  |
| Placement end date                             | 12        | \$<br>Мау | \$<br>2023 | ÷        |  |
| * Describe the time commitment                 | Full time |           |            | <b>N</b> |  |

Then enter the business name, placement dates, and time commitment.

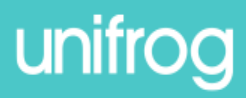

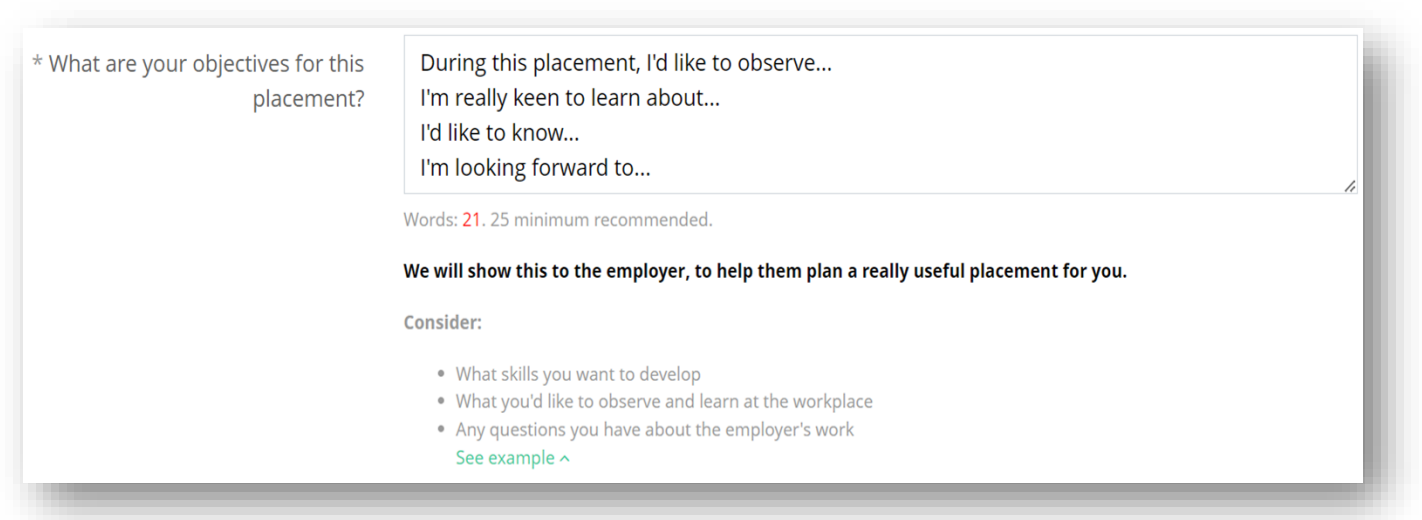

Create some learning objectives for your placement.

What skills do you want to develop? What do you want to learn?

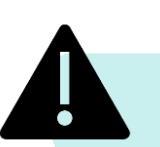

Remember that this text will be shown to the employer.

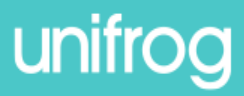

| * Employer placement lead: name             | Alex Kelly                                                                              |
|---------------------------------------------|-----------------------------------------------------------------------------------------|
| * Employer placement lead: email            | info@unifrog.org                                                                        |
|                                             | <b>Important</b> : this must be correct, or we won't be able to progress the placement. |
| * Employer placement lead: email<br>(again) | info@unifrog.org                                                                        |

Enter the employer placement lead's name and email address.

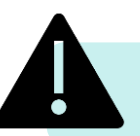

Double check that you've entered the email address correctly!

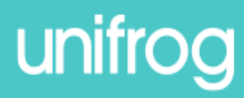

#### You'll then enter some additional information:

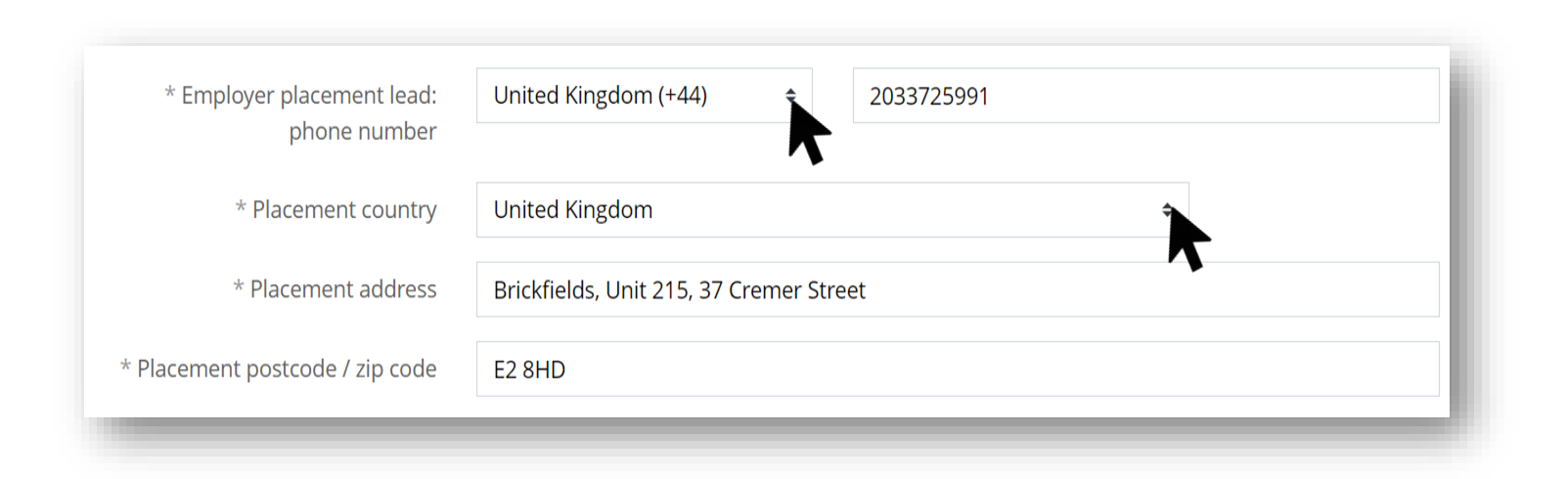

Enter the placement lead's phone number and the location of the placement.

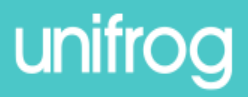

#### Additional information (placement address):

| * Is this the workplace where<br>you'll be based throughout the<br>placement? | Yes                  | Select whether or not the placement address is   |
|-------------------------------------------------------------------------------|----------------------|--------------------------------------------------|
| * Is this the workplace where<br>you'll be based throughout the               | No                   | where you'll be based.                           |
| placement?<br>* Explain where you'll be based                                 | I will be working at | If you select 'no' then                          |
|                                                                               |                      | you'll need to explain<br>where you'll be based. |

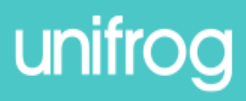

### Additional information (Where will you be staying?):

| * Will you live at home as normal                   | Yes                                          | 4 |                          |
|-----------------------------------------------------|----------------------------------------------|---|--------------------------|
| during the placement?                               |                                              |   |                          |
| * How will you travel to and from                   | I'll take the train from Maidstone to London |   |                          |
| the placement?                                      |                                              | _ | lf you select 'no' then  |
| * Will you live at home as normal                   | No                                           | ĩ | you'll need to explain   |
| during the placement?                               |                                              | ~ | where you'll live during |
| * Explain where you'll live during<br>the placement | I'll be staying with my Aunty in London.     |   | the placement            |
| the procentent                                      |                                              |   | the placement.           |
|                                                     |                                              |   |                          |
| * How will you travel to and from                   | I'll take the 21 bus                         |   |                          |
| the placement:                                      |                                              |   |                          |

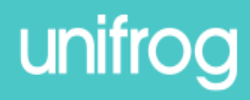

### Additional information (your information):

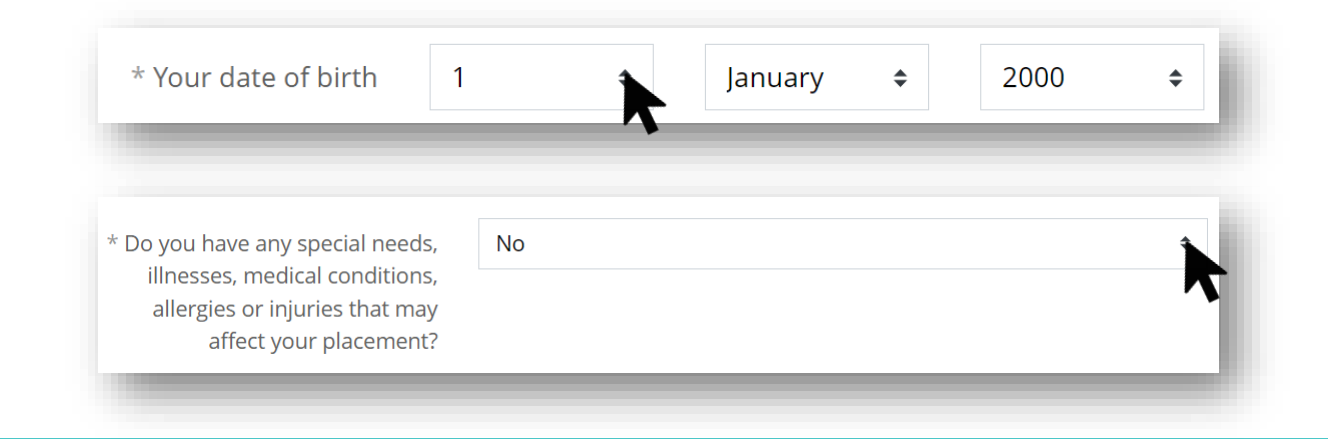

Enter your date of birth. Then select whether or not you have any special needs,

illnesses, medical conditions, allergies, or injuries that may affect your placement.

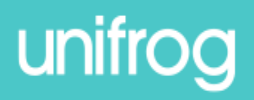

#### Additional information (your medical information):

| * Do you have any special needs,                                                                                                    | Yes                                                                                                    |
|----------------------------------------------------------------------------------------------------|----------------------------------------------------------------------------------------------------|
| allergies or injuries that may<br>affect your placement?                                                                              | <b>~</b>                                                                                                    |
| * Describe what special needs,<br>illnesses, medical conditions,<br>allergies or injuries you have that<br>may affect your placement. | I have an allergy to peanuts.                                                                                                    |
|                                                                                                    | We'll share this with the school placement coordinator and employer placement lead that you have specified above, but we won't share it with your parent / guardian. |

If you select 'yes' then you'll need to provide a description.

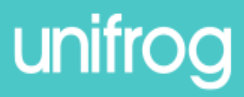

### Additional information (parent/guardian information):

| * Parent / guardian (who must<br>also be your emergency contact) | Sally Cooper                                                                            | ĺ |
|------------------------------------------------------------------|-----------------------------------------------------------------------------------------|---|
| * Parent / guardian email                                        | sallycooper@example.com                                                                 |   |
|                                                                  | <b>Important</b> : this must be correct, or we won't be able to progress the placement. | L |
| * Parent / guardian email (again)                                | sallycooper@example.com                                                                 |   |
|                                                                  |                                                                                         |   |

Enter your parent / guardian's name and email address.

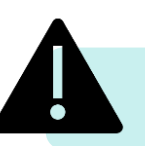

Double check that you've entered the email address correctly!

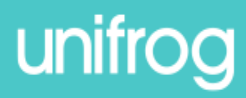

\* Share feedback with employer C Yes, after the placement I'm happy to share my feedback with the enviroyer, making it easier for them to contact me about future opportunities with their organisation

O No, I don't want to share my feedback with the employer

#### Do you agree to:

- Unifrog sending your details to the employer email address you've provided;
- Abiding by any confidentiality policies held by the employer;
- Observing all safety, security and other policies laid down by the employer;
- Informing the employer and school as soon as possible of any absences?

\* Agree

Yes, I agree to all four points above.

Form finished?

nark this form as finished and notify employer to fill in their initial form

You have not yet marked this form as finished. If all the details are correct, mark it as finished and we'll email the Employer initial form to the email address you've provided.

Add placement or cancel changes

Decide whether you'd like to

share feedback with the

employer.

Read the four points and tick 'Agree' to acknowledge your agreement.

Once you've checked your form, tick 'Form finished?' and then click 'Add placement.'

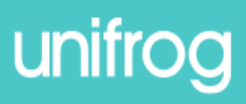

more ~

more

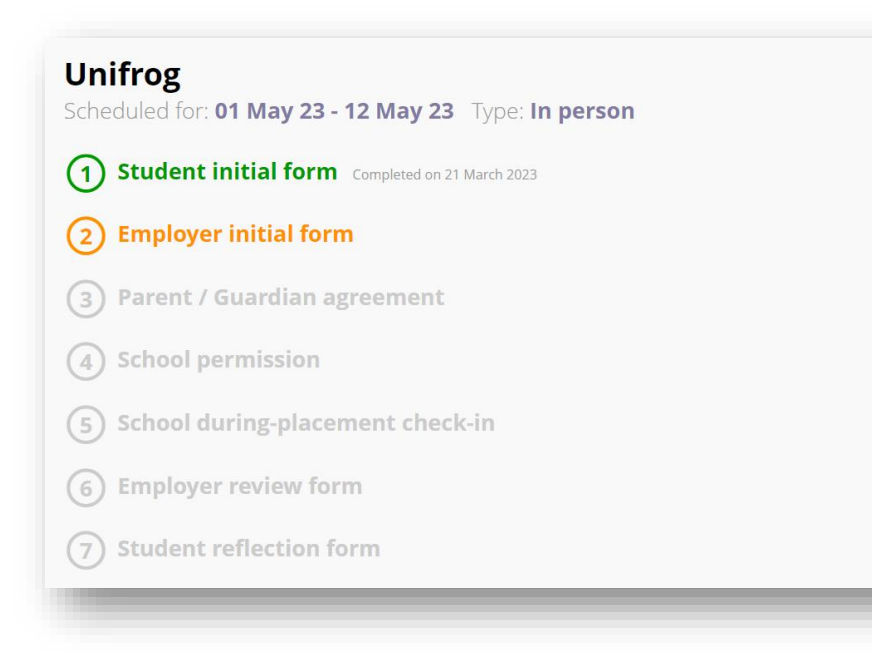

If you need to change anything, click 'more' next to 'Student initial form' and then 'Edit.' You'll be able to keep track of the next steps by clicking 'more' next to the other forms.

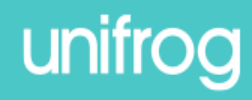

### **Finding a Placement**

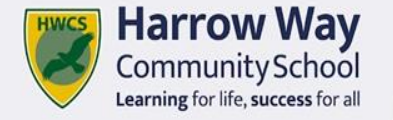

### Placements should be registered on Unifrog by Friday 4th April 2025.

Health & Safety check.

Students receive a work experience briefing in school.

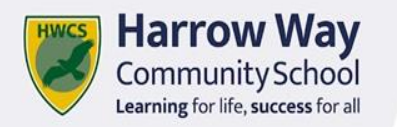

# Considerations

- 1. Students **can** find placements outside Andover but it is the responsibility of parents/carers to ensure that this is practical.
- Unifrog checks with all placements to ensure they have statutory health and safety requirements and insurance cover in place. Employers Liability Insurance (ELI).
- 3. Specific employer instructions must be followed.
- 4. Placements requiring transport
- 5. Virtual Work Experience Ways Forward

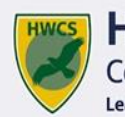

Harrow Way Community School Learning for life, success for all

| Student Name:                |                           |              |                |         |   |
|------------------------------|---------------------------|--------------|----------------|---------|---|
| Please complete this         | report to support eviden  | ce of the s  | tudent's key   | /       |   |
| skills/competencies.         | Leave out any that are no | ot relevant  | for this place | cement. |   |
| E= Excellent                 | G=Good A                  | -Acceptal    | ble            |         |   |
| U=Unacceptable               | 0-0000 /                  | (=/ (000ptu) | 510            |         |   |
| 0_011d000ptdb10              |                           | E            | G              | Α       | U |
| Personal Skills              | 1. Timekeeping            |              |                |         |   |
|                              | 2. Attendance             |              |                | 13 1    |   |
|                              | 3. Appearance             |              |                |         |   |
|                              |                           |              | •              |         | - |
| Communication                | 1. Written                |              | 11             | . / .   |   |
| Skills                       | 2. Oral                   |              | 7.5            | 1       |   |
|                              | -                         |              |                |         |   |
| Relationships                | 1. With manager           |              | 1.00           |         |   |
|                              | 2. With colleagues        |              | 1. 1. 1.       |         |   |
|                              | 3. With customers         |              | 1. 6.1         |         | 1 |
|                              | -                         |              | -              | _       |   |
| Problem Solving              | Accuracy                  |              | 1.72           |         |   |
| -                            |                           |              |                |         |   |
|                              |                           |              | -              |         |   |
| Team Work                    | Ability to work in a      |              | 1              |         |   |
|                              | Team/Group                |              |                |         |   |
|                              |                           |              |                |         |   |
| Responsibility               | Initiative/cope with      |              |                |         |   |
|                              | pressure                  |              |                |         |   |
| Comments                     |                           |              |                |         |   |
| Any further comments are app | reclated                  |              |                |         |   |
|                              |                           |              |                |         |   |
|                              |                           |              |                |         |   |
|                              |                           |              |                |         |   |
|                              |                           |              |                |         |   |
|                              |                           |              |                |         |   |
|                              |                           |              |                |         |   |
|                              |                           |              |                |         |   |
|                              |                           |              |                |         |   |
|                              |                           |              |                |         |   |
| Employer Signature           |                           |              | Date:          |         |   |
| Employer Signature:          |                           |              | Dale:          |         |   |

# **During Visit**

### Staff visit or phone check in Employer reports

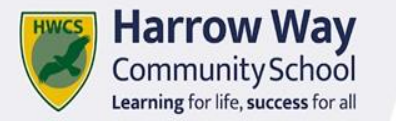

### **Register Placements by Friday 4th April 2025**

Check out 'Ways Forward' Newsletter & Virtual Work Experience

> Harrow Way Placement Coordinator: Katie Thomas Harrow Way Careers Advisor: Elizabeth Manning

### **Work Experience Week**

Monday 7th July to Thursday 10th July